# University of Toronto Ontario Graduate Scholarship Application: Step by Step Instructions for completing an Academic Assessment

<u>Web browser compatibility</u>: For the best user experience, use the most update-to-date version of Google Chrome, Mozilla Firefox, Safari, or Microsoft Edge web browsers to complete the form. <u>Internet Explorer is not compatible</u>. It is recommended to use an **incognito or private browsing window**. If you are unable to access the form, verify your web browser version and update, if necessary, before trying again.

We strongly recommend that you fully close all web browsers (i.e., Chrome, Safari, Firefox) and open only one web browser window in order to access the online application. Having multiple browser windows open may cause errors in the submission of the form.

Log in Error Solution: If you are stuck on the Proceed to Log In page (the page refreshes but does not take you to a new page), refreshing your browser may be required. For Mac users the short cut is Cmd+Shift+R and for Windows users, the short cut is Ctrl+F5. Next, close all browser tabs and windows that you currently have open. Open up a new browser window in private or incognito browsing mode and proceed to log in. For detailed step-by-step instructions to clear cache/cookies on different web browsers, visit the Information Commons website.

If you are using a device within Toronto hospital network, you may not be able to access the form, please connect to a different Wi-Fi/internet connection to complete the form, for example your home network or U of T campus Wi-Fi.

**Saving:** You can save and go back to the Academic Assessment at any time prior to submitting by clicking the **Save** or **Next** button in the bottom of the page. If you have not completed all the required fields on a page prior to selecting **Save** or **Next**, the information on the page will not be saved and you will be brought to the top next required field with missing information. All required fields with missing information will be highlighted in red. All required fields must be completed before a page can be saved.

Once you have submitted, no changes can be made. If a change is required, contact the applicant directly as the applicant has the ability to unsubmit the submitted form so changes can be made. You will receive an email indicating the form has been unsubmitted with a unique link to the form you previously submitted.

The system may time out if you have the window open too long. Be sure to fill in all the required information first and then select **Save** or **Next** every 10 minutes or so to ensure the system does not time out and you do not lose your information.

### Step 1. Locate and review email invitation

The email invitation will have the subject "OGS Academic Assessment Request – University of Toronto" and will be sent from the email address: vpp.noreply@utoronto.ca. If you are unable to locate the email invitation in your Inbox, please check your Spam/Junk mail folder and do a search for the vpp.noreply@utoronto.ca email address.

If you did not receive the invitation email, please contact the **APPLICANT** directly to request a re-send. The Graduate Awards Office is not able to re-send email invitations as the email release is controlled by the applicant.

We strongly recommend that you fully close all web browsers (i.e.: Chrome, Safari, Firefox) and open only one web browser window in order to access the online application. Having multiple browser windows open may cause errors in the submission of the form.

If you are using a device within Toronto hospital network, you may not be able to access the form, please connect to a different Wi-Fi/internet connection to complete the form, for example your home network or U of T campus Wi-Fi.

To continue to the Academic Assessment Form, click the link below:

Please complete this form within 60 days of receiving this email. If it is past the 60 days, you will need to email the applicant to ask them to re-send the Academic Assessment email request to you that will contain a new url link.

For Step-by-Step Referee Instructions and further information, please visit the U of T Ontario Graduate Scholarship website.

Sincerely,

School of Graduate Studies

University of Toronto

-----

This is an automatically generated email please do not reply, technical support questions may be directed to ogs@utoronto.ca.

### Step 2. Click on the link in the email invitation to access the online Academic Assessment

#### 

Dear Doctor Who,

SGSTest Student is inviting you to provide a confidential Academic Assessment for the Ontario Graduate Scholarship (OGS) competition in the following graduate unit at the University of Toronto: Public Health Sciences.

The applicant will not be able to submit the OGS application until the Academic Assessment has been completed, therefore the applicant requires your online assessment to be submitted before **Friday**, **February 17**, **2023** to allow the applicant sufficient time to finalize and submit their OGS application by the graduate unit's established OGS deadline. This deadline is set by the applicant, if you are unable to meet this deadline please contact the applicant directly. Applicants who fail to meet the unit's deadline will not be considered for this award.

The Academic Assessment is a required component of the OGS application for each program of study. Should you have questions regarding this request please contact the above-named applicant directly.

Web browser compatibility: For the best user experience, use the most update-to-date version of Google Chrome, Mozilla Firefox, Safari, or Microsoft Edge web browsers to complete the form. Internet Explorer is not compatible. It is recommended to use an incognito or private browsing window. If you are unable to access the form, verify your web browser version and update, if necessary, before trying again.

We strongly recommend that you fully close all web browsers (i.e.: Chrome, Safari, Firefox) and open only one web browser window in order to access the online application. Having multiple browser windows open may cause errors in the submission of the form.

If you are using a device within Toronto hospital network, you may not be able to access the form, please connect to a different Wi-Fi/internet connection to complete the form, for example your home network or U of T campus Wi-Fi.

To continue to the Academic Assessment Form, click the link below:

For Step-by-Step Referee Instructions and further information, please visit the U of T Ontario Graduate Scholarship website.

# **Step 3. Complete Referee Profile fields**

All fields are required.

Dates should be listed in YYYY-MM-DD format (example: 2024-01-31)

In Institution/Organization field, please include full name of organization (e.g., University of Toronto)

# **Referee Profile Example:**

| Ontario Graduate | e Scholarship: Academic Assessment                                                                                                    |                                      |  |  |
|------------------|----------------------------------------------------------------------------------------------------|--------------------------------------|--|--|
|                  | OGS Academic Assessment                                                                                                    |                                      |  |  |
|                  | Academic<br>Assessment<br>Report                                                                                                    | – <b>2</b><br>Review                 |  |  |
|                  | Academic Assessment Report Please complete the form below. Once completed, you will be asked to review your assessment before submitting it to the student's application on the following page. Should you with form and return to it later, you may access the form again using the link that was provided in the original email request. Step by step Referee instructions can be found on the U Toronto OGS web page. Student Information Student name Hermione Granger | vish to leave<br><u>niversity of</u> |  |  |
|                  | Submission Information<br>Requested completion date<br>2024-01-31                                                                                                    |                                      |  |  |

### **Referee Profile**

I have known the student in my capacity as (e.g.supervisor) (required)

During the following period

From (required)

To (required)

#### First name (required)

Sherlock

#### Last name (required)

Holmes

#### Title (required)

Institution/Organization (required)

#### Department (required)

### Step 4. Complete Academic Assessment Section

**Click** one (1) option per category. One option per category must be clicked, if you are unable to evaluate please click the radio button in the "Unable to Evaluate" column.

### Academic Assessment

Carefully mark the category that best describes the candidate's academic performance in relation to all students at a similar stage that you have previously evaluated. If you know the candidate in a professional capacity, please rank the candidate from that perspective. Please apply the strictest interpretations of the rankings indicated below. For example, the ranking of a candidate in the top category is expected to occur infrequently. In addition, please elaborate on the assessment or provide other relevant comments in the box provided below.

|                             | Top 2% | Top 5%  | Top 20% | Top 50% | Lower 50% | Unable to evaluate |
|-----------------------------|--------|---------|---------|---------|-----------|--------------------|
| Background preparation      | 0      | 0       | 0       | 0       | 0         | 0                  |
| Originality                 | 0      | 0       | 0       | 0       | 0         | 0                  |
| Present ability at research | 0      | 0       | 0       | 0       | 0         | 0                  |
| Research potential          | 0      | 0       | 0       | 0       | 0         | 0                  |
| Industriousness             | 0      | 0       | 0       | 0       | 0         | 0                  |
| Judgement                   | 0      | 0       | 0       | 0       | 0         | 0                  |
| Oral and written skills     | 0      | 0       | 0       | 0       | 0         | 0                  |
| Overall ability             | 0      | $\circ$ | 0       | 0       | 0         | 0                  |

### Step 5. Enter Academic Details (required)

Enter academic details in the Academic Assessment. You may copy and paste your reference letter text in the **Additional Comments** section. It is recommended that you write your details out in a word processor program (e.g., MS Word) prior to completing the form and then copy and paste into the comment box. Please note, you may lose most formatting.

Tip: You may like to save your comments because after 60 days from initial email sent date, the link will expire and you will not be able to view the form again.

You can expand the text window by clicking and dragging the right-hand bottom corner.

| Consent (required)                                               |                                                                                                    |
|------------------------------------------------------------------|----------------------------------------------------------------------------------------------------|
| I consent to having my<br>administrators authori                 | OGS academic assessment for this applicant be used for other graduate award competitions at the University of Toronto, for which the applicant may be eligible. (Note zed to use the OGS application for award competitions will be able to view your assessment.) |
| O Yes                                                            |                                                                                                    |
| O No                                                             |                                                                                                    |
|                                                                  |                                                                                                    |
|                                                                  |                                                                                                    |
|                                                                  |                                                                                                    |
| Privacy Statem                                                   | ent                                                                                                    |
| Privacy Stateme                                                  | ent<br>n and Protection of Privacy Act:<br>poto cs/acom/fines/                                                                                                    |
| Privacy Statem<br>Freedom of Informatio<br>https://www.acorn.uto | ent<br>n and Protection of Privacy Act:<br>ronto.ca/acorn/fippa/                                                                                                    |

# Step 6. Consent and Next button

Once you have entered all the required information, you may consent to having your OGS academic assessment for this applicant be used for other graduate award competitions at the UofT, for which the applicant may be eligible. Then, you may click the **Next** button at the bottom of the page.

You will be taken to the "Review" page. At this point, your information has been saved but not submitted. **To return** at a later time, simply go back to the original invitation email and click the link.

#### Consent (required)

I consent to having my OGS academic assessment for this applicant be used for other graduate award competitions at the University of Toronto, for which the applicant may be eligible. (Note, only University administrators authorized to use the OGS application for award competitions will be able to view your assessment.)

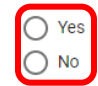

#### Privacy Statement Freedom of Information and Protection of Privacy Act: https://www.acorn.utoronto.ca/acorn/fippa/

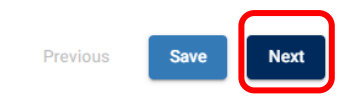

### Step 7. Review Academic Assessment

On the Review page, carefully review the information entered on the Academic Assessment. If anything requires modification, click the **Edit** button at the top of the page or click the **Previous** button at the bottom of the page to be taken back to the Academic Assessment. If you make a change after returning, please be sure to click **Save** or **Next** again to save any changes.

| Ontario Graduate | Scholarship: A                   | academic Assessment                                                                                                    |        |  |  |  |  |
|------------------|----------------------------------|----------------------------------------------------------------------------------------------------|--------|--|--|--|--|
|                  | OGS Academic Assessment          |                                                                                                    |        |  |  |  |  |
|                  | 0                                |                                                                                                    | 2      |  |  |  |  |
|                  | Academic<br>Assessment<br>Report |                                                                                                    | Review |  |  |  |  |
|                  |                                  | Review                                                                                                    |        |  |  |  |  |
|                  |                                  |                                                                                                    |        |  |  |  |  |
|                  |                                  | <ul> <li>You are almost done.</li> <li>Please review the information below to ensure it is accurate, then click <b>Submit</b> at the bottom of the page.</li> </ul> |        |  |  |  |  |
|                  |                                  | OGS Academic Assessment                                                                                                    |        |  |  |  |  |
|                  |                                  | Academic Assessment Report                                                                                                    |        |  |  |  |  |
|                  |                                  | Edit                                                                                                    |        |  |  |  |  |
|                  |                                  |                                                                                                    |        |  |  |  |  |
| Previous         | Save                             | ubmit                                                                                                    |        |  |  |  |  |
|                  |                                  |                                                                                                    |        |  |  |  |  |

### Step 8. Click Submit button

Once you have confirmed that all information is included and accurate, scroll to the bottom of the Review page and click the **Submit** button.

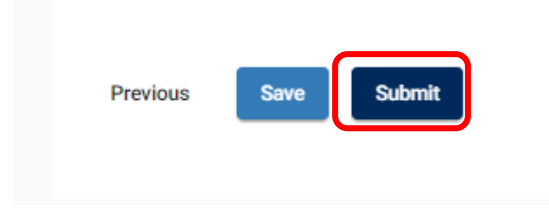

### Step 9. Submission Verification/Confirmation

Once you have submitted, no changes can be made. You will be taken to a submission confirmation screen (sample below):

| Ontario Graduate Scholarship |                                |
|------------------------------|--------------------------------|
| Your fo                      | rm was successfully submitted. |
| CONFIRMAT                    | ION #: 4                       |

If you leave the page and want to review the form again, you may do so within 60 days of the date of request email, by returning to the original email and click the link. The link should now take you to the completed (un-editable) form. After 60 days, the link will expire and you will not be able to view the form again.

If a change is required, contact the applicant directly as the applicant has the ability to unsubmit the submitted form so changes can be made. You will receive an email indicating the form has been unsubmitted with a unique link to the form you previously submitted.